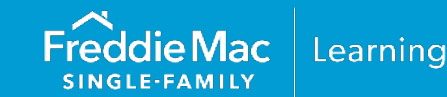

The Freddie Mac HFA Advantage mortgage offers outstanding flexibility for maximum financing. The information contained in this resource will help guide you through the steps on how to enter an HFA Advantage mortgage through Loan Product Advisor<sup>®</sup> (LPA<sup>SM</sup>).

The information contained in this section generally applies to all LPA users, whether you are entering data directly into the Loan Product Advisor interface or importing data from your system (direct access user) or using a loan origination system (LOS) that interfaces with Loan Product Advisor (system-to-system (S2S user)). The field groupings and the order in which you enter information may vary. Contact your system administrator, or system vendor, for more information on data input mapping from your system to Loan Product Advisor.

## How to Identify an HFA Advantage Mortgage

Depending on your LOS, an HFA Advantage mortgage may be identified with one of the following options:

- HFA Advantage, or
- Using code 251.

### **Direct Access Users**

When entering data into LPA using the Freddie Mac Loan Advisor® single sign-on portal:

1. Access the **Loan and Property Info** metro stop from the navigation menu.

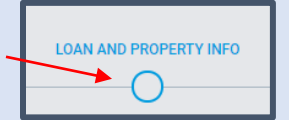

- 2. Select **HFA Advantage** from the **Program Identifier** drop down selection.
- Program Identifier(s)
  Select
  HFA Advantage
  Home Possible
  CHOICEHome
  CHOICERenovation

This information is not a replacement or substitute for the requirements in the Freddie Mac Single-FamilySeller/Servicer Guide or any other contractual agreements. This information does not constitute anagreement between Freddie Mac and any other party.© 2024 Freddie Mac

Freddie Mac Learning

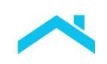

## How to Identify Other New Mortgage Loans on the Property

### Down Payment Assistance: Non-Amortizing Subordinate Financing

This section provides guidance on how to enter **<u>non-amortizing</u>** subordinate financing (also referred to as a "forgivable" or "deferred" loan) when a borrower receives down payment assistance that meets our requirements for Freddie Mac Affordable Seconds<sup>®</sup>. For more information on Affordable Seconds refer to the <u>Affordable Seconds<sup>®</sup> Checklist</u>.

If the Affordable Second **does not** require a payment before the due date of the 61<sup>st</sup> monthly payment under the first lien mortgage and meets all requirements for an Affordable Second as stated in the Guide, enter "True" or "Yes" based on your access method to LPA, as follows:

- o Direct access users: Is the other new mortgage an Affordable Second? "Yes"
- o S2S users: Loan Affordable Indicator "True"

The information below provides step-by-step guidance on how to enter an Affordable Second as either a direct access user, **Table 1**, or as a S2S user, **Table 2**.

#### Table 1: Direct Access Users

| When entering the data into<br>LPA using the Loan Advisor<br>single sign-on portal:                                                                                                    | Other New Mortgage Loar<br>or Refinancing<br>Creditor Name *                | ns on the Property You                                                                                                    | u are Buying | Monthly Payment                                                                                                    |
|----------------------------------------------------------------------------------------------------|-----------------------------------------------------------------------------|----------------------------------------------------------------------------------------------------|--------------|----------------------------------------------------------------------------------------------------|
| <ol> <li>Access the Loan and<br/>Property Info metro<br/>stop</li> <li>Other New<br/>Mortgage Loans on<br/>the Property You<br/>are Buying or<br/>Refinancing section,<br/>enter the information<br/>as shown.</li> </ol> | Example<br>Loan Amount / Amount Drawn *<br>\$ 15000.00<br>HELOC *<br>Yes No | Business     Individual      Is the Other New Mortgage an Affordable Second? Is     Ores     Yes     Funds Source Type *     Local Agency |              | <ul> <li>✓ \$ 0.00</li> <li>? Is the Affordable Second Payment Deferred?</li> <li>● Yes ← No</li> <li>Select the source* of the Affordable Second from the drop-down</li> </ul> |
|                                                                                                    |                                                                             |                                                                                                    |              | selection. Only one <b>Funds Source Type</b> may be selected for each Affordable Second entered.                                                                                |

\***Tip!** If the Affordable Second **does not** require a payment before the due date of the 61<sup>st</sup> monthly payment under the first lien mortgage, the Monthly Payment/Initial Principal and Interest Payment Amount **must be equal to zero** ("0.00").

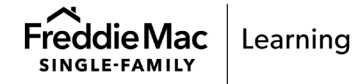

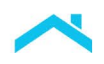

## Table 2: S2S Users

| LPA Request<br>Unique ID | Subordinate Financing Information                                                                                                    | Conditionality                                                                                           |
|--------------------------|----------------------------------------------------------------------------------------------------|----------------------------------------------------------------------------------------------------|
| 101.00                   | LoanRoleType = "RelatedLoan"                                                                                                    | Required                                                                                                 |
|                          | <b>Note:</b> Up to 3 subordinate liens may be submitted.                                                                                       |                                                                                                    |
| 207.00                   | InitialPrincipalAndInterestPaymentAmount = Enter<br>amount ≥ "0"<br>Note: Enter "0" if the<br>PaymentDeferredFirstFiveYearsIndicator = "true". | <ul> <li>Conditional</li> <li>If LoanRoleType = "RelatedLoan" AND amount ≥ "0"</li> </ul>                |
| 207.10                   | PaymentDeferredFirstFiveYearsIndicator = "true"                                                                                                | Conditional <ul> <li>If LoanRoleType = "RelatedLoan" AND<br/>LoanAffordableIndicator = "true"</li> </ul> |
| 194.00                   | LienPriorityType = "SecondLien"                                                                                                    | Required                                                                                                 |
| 205.00                   | HELOCIndicator = "false"                                                                                                    | Conditional <ul> <li>If LoanRoleType = "RelatedLoan"</li> </ul>                                          |
| 206.00                   | LoanAffordableIndicator = "true"                                                                                                    | Conditional:<br>• If LoanRoleType = "RelatedLoan" AND<br>HELOCIndicator = "false"                        |
| 209.00                   | NoteAmount = Enter amount ≥ "0"                                                                                                    | Conditional<br>• If LoanRoleType = "RelatedLoan" AND<br>HELOCIndicator = "false"                         |

### Down Payment Assistance: Fully Amortizing Subordinate Financing

This section provides guidance on how to enter **amortizing** subordinate financing when a borrower receives down payment assistance that meets our requirements for an Affordable Second. For more information on Affordable Seconds refer to the Affordable Seconds® Checklist.

If the Affordable Second requires a payment before the due date of the 61st monthly payment under the first lien mortgage, and meets all requirements for an Affordable Second, as stated in the Guide, enter "True" or "Yes" based on your access method to LPA, as follows:

- Direct access users: Is the other new mortgage an Affordable Second? "Yes" 0
- S2S users: Loan Affordable Indicator "True" 0

The information below provides step by step guidance on how to enter an amortizing subordinate financing that meets our requirements for an Affordable Second as either a direct access user, Table 3, or as a S2S user.

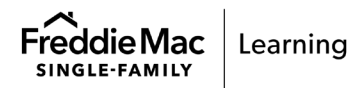

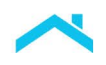

4

# Table 3: Direct Access Users

| When entering the data into LPA<br>using the Loan Advisor single<br>sign-on portal:                                                                                                    | Other New Mortgage Loans<br>or Refinancing<br>Creditor Name * | s on the Property You                                                             | are Buying | Monthly Payment                                                                                                    |  |
|----------------------------------------------------------------------------------------------------|---------------------------------------------------------------|-----------------------------------------------------------------------------------|------------|----------------------------------------------------------------------------------------------------|--|
| <ol> <li>Access the Loan and<br/>Property Info metro<br/>stop</li> <li>Other New Mortgage<br/>Loans on the Property<br/>You are Buying or<br/>Refinancing section,<br/>enter the information as<br/>shown.</li> </ol> | Example<br>Loan Amount / Amount Drawn *                       | Business Individual Is the Other New Mortgage an Affordable Secon     Yes     Yes |            |                                                                                                    |  |
|                                                                                                    | HELOC *<br>Yes  No                                            | Funds Source Type *                                                               |            | Select the source of the Affordable<br>Second from the drop down<br>selection. Only one <b>Funds Source</b><br><b>Type</b> may be selected for each<br>Affordable Second entered. |  |

**Reminder:** If the Affordable Second **requires** a payment **before** the due date of the 61<sup>st</sup> monthly payment under the first lien mortgage, the Monthly Payment/Initial Principal and Interest Payment Amount **must be** entered.

## S2S Users

Follow the guidance provided in **Table 2**, except if the Affordable Second **requires** a payment before the due date of the 61<sup>st</sup> monthly payment under the first lien mortgage, the Monthly Payment/Initial Principal and Interest Payment Amount **must be** entered with an amount greater than zero, and the Payment Deferred First Five Years Indicator is "false".

## Loan Product Advisor Feedback Certificate Results

Upon successful submission of an HFA Advantage mortgage, the following results are returned.

#### **Assessment Summary Section**

Displays the **Purchase Eligibility** and **Risk Class** results for the transaction, along with the **Affordable Product Information** section.

## Loan Details Section

Displays "HFA Advantage" in the Program Identifier field.

### Mortgage Details Section

Displays the Affordable Second loan amount and the total subordinate financing amount.

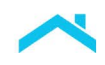

## Assessment Summary Section

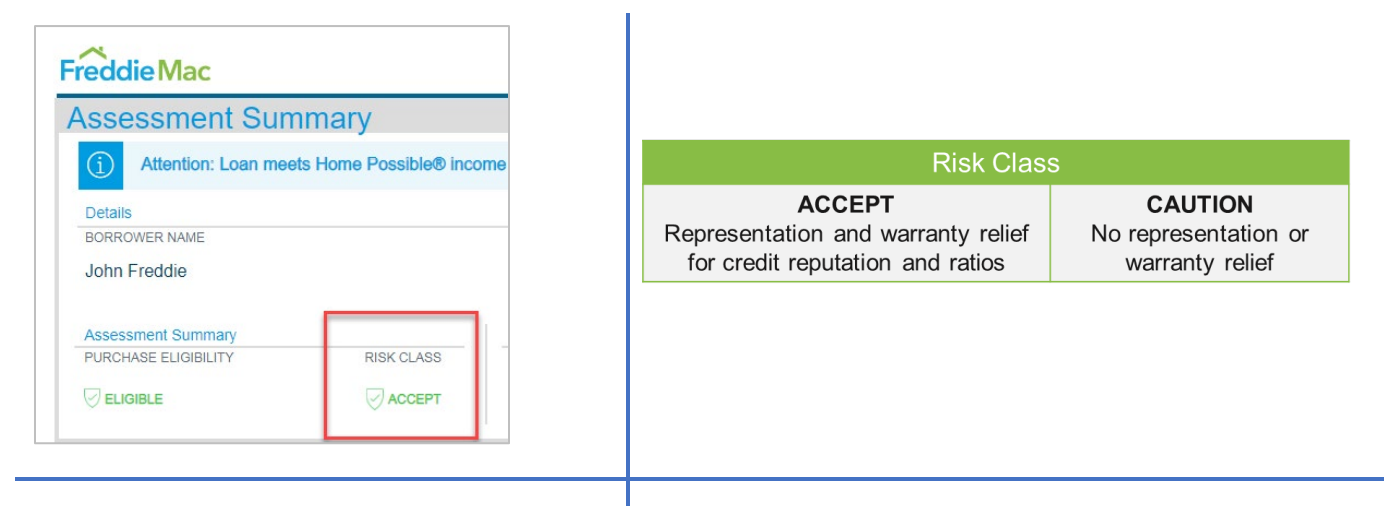

# Affordable Product Information Section

This section provides quick access to the area median income (AMI) and the borrowers' total qualifying income as an AMI percentage without scrollling down to the Affordable Lending and Access to Credit Messages section.

|                      |            |                           | 🛞 Loan Pi     | roduct Advis  | sor® Feedback Certifica       |
|----------------------|------------|---------------------------|---------------|---------------|-------------------------------|
| Assessment Sum       | nmary      |                           |               |               |                               |
| Details              |            |                           |               | Affordable Pr | oduct Information             |
| BORROWER NAME        |            | NUMBER OF SUBMISSIONS     | LP KEY NUMBER | AREA MEDIAN   | INCOME AREA MEDIAN INCOME (%) |
| MARY FREDDIE         |            | 7                         |               | \$140,000     | 75.51%                        |
| Assessment Summary   |            | Representation & Warranty | Relief        |               |                               |
| PURCHASE ELIGIBILITY | RISK CLASS | COLLATERAL R&W* RELIEF    | INCOME        | R&W* RELIEF   | ASSET R&W* RELIEF             |
|                      |            |                           |               | ELIGIBLE      |                               |
|                      |            |                           |               |               |                               |

### Loan Details Section

The Loan **Details** section of the LPA Feedback Certificate displays HFA Advantage in the Program Identifier field.

| Loan Details                                 |                                                    |                                                                 |                             |
|----------------------------------------------|----------------------------------------------------|-----------------------------------------------------------------|-----------------------------|
| BORROWER NAME<br>John Freddie<br>999-00-0001 | ADDITIONAL BORROWER<br>Mary Freddie<br>111-10-0000 | APPRAISAL IDENTIFIER<br>N/A                                     | LENDER LOAN NUMBER 123456LP |
| MORTGAGE TYPE Conventional                   | DOCUMENTATION LEVEL<br>Streamlined Accept          | PROPERTY ADDRESS<br>2100 JONES BRANCH DRIVE<br>MCLEAN, VA 22102 |                             |
| PROGRAM IDENTIFIER(S)<br>HFAAdvantage        |                                                    |                                                                 |                             |

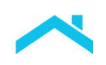

# Mortgage Details Section

The **Mortgage Details** section of the LPA Feedback Certificate displays, the Affordable Second loan amount in the **Affordable Second** field and the total subordinate financing amount in the **Subordinate Financing** field. Confirm the information is displayed accurately.

|                                                                                           |                            | Tip! Lender Sul                              | bmitted Reserves           |
|-------------------------------------------------------------------------------------------|----------------------------|----------------------------------------------|----------------------------|
| Mortgage Details                                                                          |                            | HFA Advantage mortgage                       | es do not require borrower |
| PRODUCT TYPE AMORTIZATION TYPE                                                            | AMORTIZATION MON           | reserves unless LPA deter                    | rmines borrower reserves   |
| 30 Year Fixed Rate Fixed                                                                  | 360                        | are necessary to offset oth                  | ner underwriting factors,  |
| LOAN PURPOSE PURCHASE PRICE                                                               | ESTIMATED PROPER           | however, because borrowe                     | er reserves are a          |
| Easy to find the Affordable                                                               | \$215,000.00               | compensating factor, it is a                 | advisable to verify and    |
| PROPERTY TYPE Second and Total                                                            | REFINANCE TYPE             | include borrower reserves in the assessment. |                            |
| Site Built Detach<br>Subordinate Financing                                                | N/A                        | N/A                                          | Niz                        |
| INTEREST RATE BUILDOWN                                                                    | ARM QUALIFYING RA          | TE ARM QUALIFYING PITI                       | LENDER SUBMITTED RESERVES  |
| No \$500.00                                                                               | N/A                        | N/A                                          | \$6,753.00                 |
| AFFORDABLE SECOND         TOTAL SUBORDINATE FINAN           \$5,000.00         \$5,000.00 | NCING HELOC BALANCE \$0.00 | HELOC LIMIT AMOUNT \$0.00                    |                            |

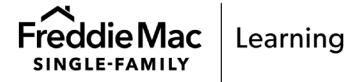

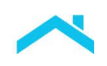

# Affordable Lending And Access To Credit Messages Section

The messages specific to Affordable Lending display in the **Message Summary** section in the **Affordable Lending And Access To Credit Messages** section. This is a dynamic section that will only appear if it applies. Review the messages returned.

## HFA Advantage mortgage illustration:

| CODE    | MESSAGE                                                                                                    |
|---------|----------------------------------------------------------------------------------------------------|
| FAL0002 | Based on the annual qualifying income (\$51,600.00) and the Area Median Income (AMI) (\$65,600.00) where the property is located, the<br>loan meets the housing goal qualifications for a Low-Income Purchase (LIP) since the income is at or below 80% AMI (\$52,480.00).                                                                                                    |
| FAL0011 | The Area Median Income (AMI) is (\$65,600.00) for the address submitted.                                                                                                    |
| FAL0025 | Affordable Seconds: Document the mortgage file with a Note or other evidence of terms, settlement/closing disclosure statement or<br>alternative required by law that evidences the fees and costs paid by the borrower at closing in connection with a new Affordable Second,<br>and evidence of subordination of an existing Affordable Second for a refinance.                                                                       |
| FAL0006 | At least one borrower must participate in a homeownership education program that meets the National Industry Standards for<br>Homeownership Education and Counseling, or is provided by the HFA, a HUD-approved counseling agency or a Mortgage Insurer, or<br>complete Freddie Mac's CreditSmart(R) Homebuyer U prior to the Note Date. Retain the Homeownership Education Certificate or<br>comparable document in the Mortgage file. |
| FAL0008 | Only Freddie Mac seller/servicers with a negotiated commitment may deliver HFA Advantage mortgages. Ensure the annual qualifying income (\$51,600.00) falls within the maximum HFA-established income limits.                                                                                                    |
| FAL0026 | The Affordable Second must be provided by an Agency under an established, ongoing, documented secondary financing or financial<br>assistance program. The Affordable Second may not be funded by the property seller or any other interested party to the transaction<br>except as provided in 4204.2(a)(i) B. and C.                                                                                                    |

|       | Message<br>Code        | Description                                                                                                    |  |  |
|-------|------------------------|----------------------------------------------------------------------------------------------------|--|--|
| Infor | mational Messa         | ges                                                                                                    |  |  |
| 0     | FAL0002                | Compares the borrower's qualifying income to the area median income (AMI) and indicates if it is $\leq$ 80% AMI or $\leq$ 50% AMI.                                                                                                    |  |  |
| 2     | FAL0011                | States the AMI for the area in which the subject property is located and is the amount used for determining if the loan meets the housing goal qualifications ( <i>e.g.</i> , $\leq$ 80% AMI or $\leq$ 50% AMI).                                                                       |  |  |
| Docu  | Documentation Messages |                                                                                                    |  |  |
| 3     | FAL0025                | Provides the documentation requirements that must be obtained for the Affordable Second and must be included in the mortgage file.                                                                                                    |  |  |
| 4     | FAL0006                | Reminder that the HFA's homebuyer education requirements must be met<br>before loan closing, and that the mortgage file must contain a copy of the<br>Homeownership Education Certificate or comparable document the<br>borrower received as evidence of participation and completion. |  |  |

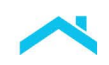

8

| Addit | Additional Steps |                                                                                                    |  |  |
|-------|------------------|----------------------------------------------------------------------------------------------------|--|--|
| 5     | FAL0008          | Reminder that LPA does not determine whether the borrower's qualifying income meets the maximum HFA-established income limits. You must verify that the borrower's qualifying income meets the HFA program's income limits. |  |  |
| 6     | FAL0026          | Review the requirements outlined in Guide Section 4204.2(a)(i)A to confirm the provider of the Affordable Second is an acceptable source.                                                                                   |  |  |

# Mortgage Insurance Messages Section

The **Mortgage Insurance Messages** section will display the mortgage insurance (MI) options available based on the loan-to-value (LTV) ratio and AMI. Review the messages returned.

| LTV Ratio                | Message<br>Code | Message                                                                                                    |
|--------------------------|-----------------|----------------------------------------------------------------------------------------------------|
| > 80% to <u>&lt;</u> 85% | FMI0037         | This HFA Advantage mortgage requires 6% MI coverage<br>when the borrower's income is less than or equal to 80%<br>of Area Median Income and 12% MI coverage when the<br>borrower's income is greater than 80% AMI. Refer to the<br>HFA's website and/or program guidelines for other MI<br>Options that may be available when the borrower's income<br>is greater than 80% AMI.  |
| > 85% to <u>&lt;</u> 90% | FMI0038         | This HFA Advantage mortgage requires 12% MI coverage<br>when the borrower's income is less than or equal to 80%<br>of Area Median Income and 25% MI coverage when the<br>borrower's income is greater than 80% AMI. Refer to the<br>HFA's website and/or program guidelines for other MI<br>Options that may be available when the borrower's income<br>is greater than 80% AMI. |
| > 90% to <u>&lt;</u> 95% | FMI0039         | This HFA Advantage mortgage requires 16% MI coverage<br>when the borrower's income is less than or equal to 80%<br>of Area Median Income and 30% MI coverage when the<br>borrower's income is greater than 80% AMI. Refer to the<br>HFA's website and/or program guidelines for other MI<br>Options that may be available when the borrower's income<br>is greater than 80% AMI. |

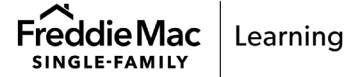

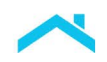

9

| LTV Ratio                | Message<br>Code | Message                                                                                                    |
|--------------------------|-----------------|----------------------------------------------------------------------------------------------------|
| > 95% to <u>&lt;</u> 97% | FMI0040         | This HFA Advantage mortgage requires 18% MI coverage<br>when the borrower's income is less than or equal to 80%<br>of Area Median Income and 35% MI coverage when the<br>borrower's income is greater than 80% AMI. Refer to the<br>HFA's website and/or program guidelines for other MI<br>Options that may be available when the borrower's income<br>is greater than 80% AMI. |

#### Resources

HFA Advantage Mortgages

#### Freddie Mac Learning

Customer Support: 1-800-FREDDIE and/or 800FREDDIE@freddiemac.com

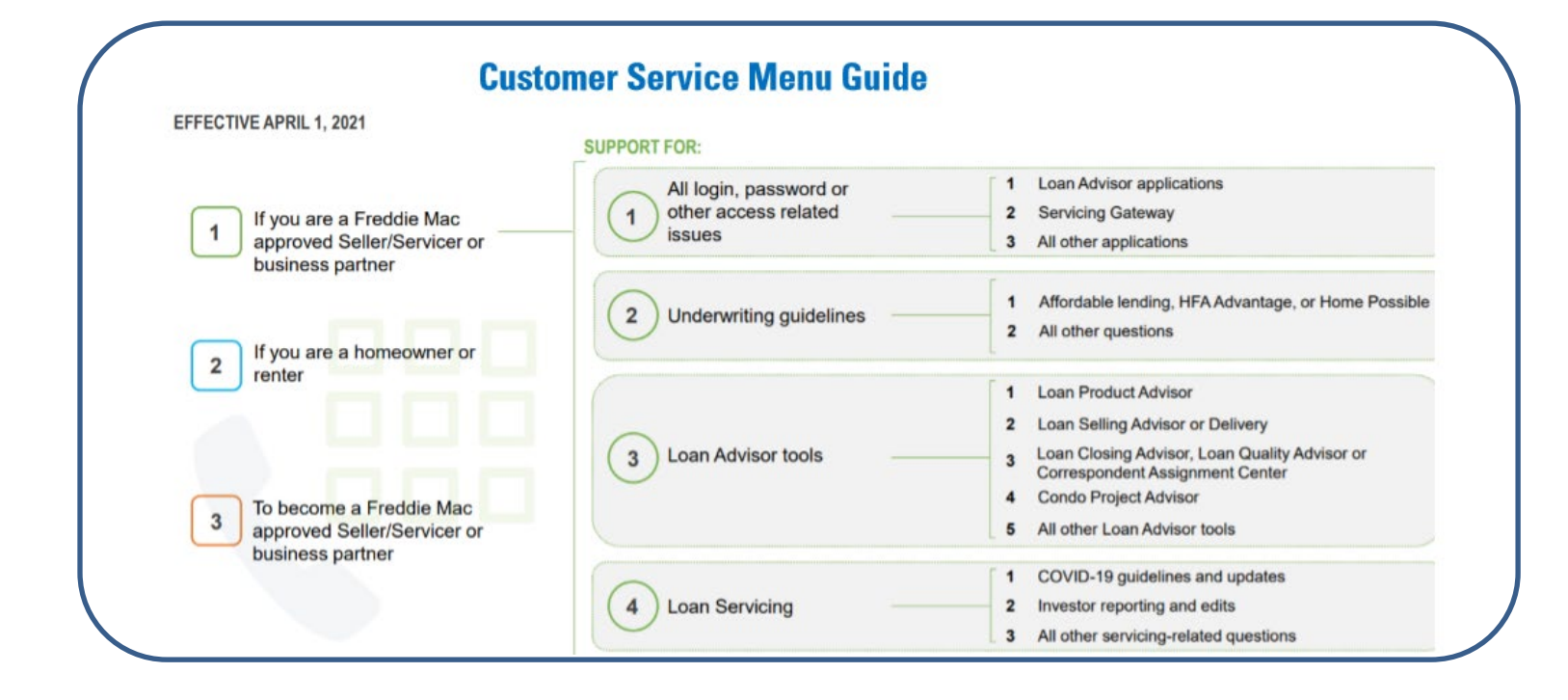

This information is not a replacement or substitute for the requirements in the Freddie Mac Single-FamilySeller/Servicer Guide or any other contractual agreements. This information does not constitute an agreementbetween Freddie Mac and any other party.© 2024 Freddie MacFreddie Mac and any other party.Freddie Mac

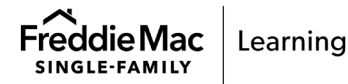